## **repair**link<sup>™</sup>

## Mitchell 1: Ordering Parts Using RepairLink Shop

Mitchell 1 allows you to interface directly with RepairLink Shop to obtain part information for ordering. You must set up the RepairLink Shop integration before you can access the order parts.

## To order parts using Mitchell 1 with RepairLink Shop:

**1.** From Mitchell 1, click **W.I.P.** 

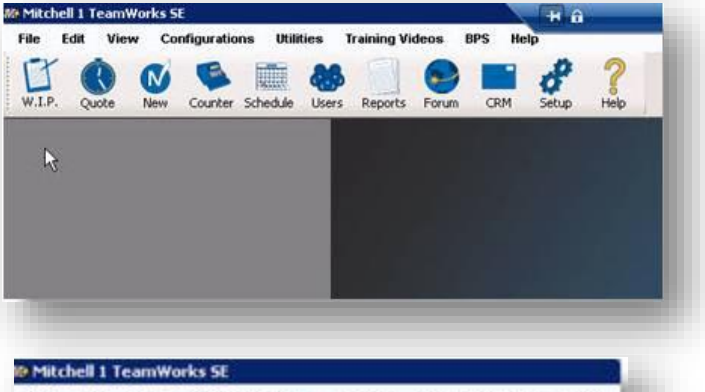

 Double click to open an existing Repair Order (RO).
 -or-Click New to create a new Repair Order.

| File Edit | t View Configu | utilities            | Training Videos | BPS   |
|-----------|----------------|----------------------|-----------------|-------|
| W.I.P.    | Quote New Co.  | inter Schedule Users | Reports For     | um CR |
| Туре      | Number         | Customer             | License         | Color |
| RO        | 000001         | Smith, John          |                 |       |
| EST       | 000004         | Jones, test          |                 |       |
| RO        | 000003         | Smith, M             |                 |       |
| RO        | 000002         | Doe, Joe             |                 |       |
| EST       | 000005         | Flaitz, Christina    |                 |       |

3. The order will open. Click the Order tab (if it does not display by default).

|                     | Custome                      | er              |                                                                     | <u>V</u> ehicle     |                                 |                             | <u>O</u> rder                                      |                                                       |    |
|---------------------|------------------------------|-----------------|---------------------------------------------------------------------|---------------------|---------------------------------|-----------------------------|----------------------------------------------------|-------------------------------------------------------|----|
| Parts               | Labor                        | Notes<br>Sublet | Symptom Jobs                                                        | PartKits            | Promos                          | ator <u>M</u> ai            | nt. Flui                                           | ds TSBs                                               | ]  |
|                     |                              |                 |                                                                     |                     |                                 |                             |                                                    |                                                       |    |
| Promised<br>Total H | 5:00 PM                      | 08/2            | 22/2014 主 Ref #                                                     | <b>0</b> 1-1        | Estandard                       | Cala                        | Source<br>Row Col                                  | <none></none>                                         |    |
| Promised<br>Total H | 5:00 PM<br>Irs: 0.00<br>Time | 08/2<br>Rate    | 22/2014 E Ref #                                                     | Qty                 | Extended                        | Sale                        | Source<br>Row Col                                  | CNone><br>or Definitions<br>List                      |    |
| Promised<br>Total H | 5:00 PM<br>Irs: 0.00<br>Time | 08/2<br>Rate    | Description<br>BOLT, FLANGE (6                                      | Qty<br>1.00         | Extended<br>\$20.00             | Sale<br>\$20.00             | Source<br>Row Colo<br>Price<br>\$20.00             | <none><br/>or Definitions<br/>List<br/>\$0.00</none>  | 95 |
| Promised<br>Total H | 5:00 PM<br>Irs: 0.00<br>Time | 08/2<br>Rate    | 22/2014 E Ref #<br>Description<br>BOLT, FLANGE (6<br>'14110-R71-A01 | Qty<br>1.00<br>1.00 | Extended<br>\$20.00<br>\$157.48 | Sale<br>\$20.00<br>\$157.48 | Source<br>Row Colo<br>Price<br>\$20.00<br>\$157.48 | <none><br/>or Definitions<br/>List<br/>\$98.42</none> | 9: |

4. Click the icon.

••• C

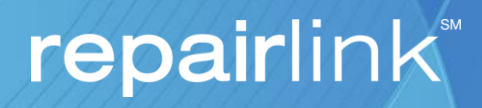

5. The Select Vendor window will display. Verify that RepairLink Shop displays in the Available Vendors dropdown and

| Available Vendors: | RepairLink Shop | •     |
|--------------------|-----------------|-------|
|                    |                 | <br>M |

- **6.** A RepairLink Shop will open within a frame in Mitchell 1. The VIN and the vehicle's year, make, and model will be transferred from Mitchell 1 to RepairLink Shop.
- 7. Search for the parts you need.

click OK.

- 8. Type quantity you want in the Qty Req field.
- 9. Click Add to Cart. The following message will temporarily display to confirm each part has been successfully added.

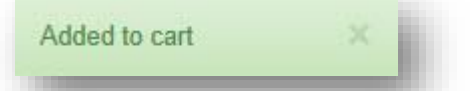

**10.** The **Transfer** button in Mitchell 1 (located below the frame that displays RepairLink Shop, to the bottom-right) will now be active. Click the button.

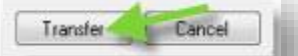

**11.** The pricing and part information will now display in Mitchell 1.

| Qty  | Extended | Sale   | Price  | List   | Part No.  | WfgCode | Tech Name     | Cost   |
|------|----------|--------|--------|--------|-----------|---------|---------------|--------|
| 4.00 | \$11.44  | \$2.86 | \$2.86 | \$2.85 | 6501114AA | DCX     | <none></none> | \$1.43 |
| 3.00 | \$2.70   | \$0.90 | \$0.90 | \$0.45 | 6101164AA | DCX     | <none></none> | \$0.4  |
| 2.00 | \$11.40  | \$5.70 | \$5.70 | \$2.85 | 6501114AA | BCX     | <none></none> | \$2.85 |

12. Click Parts Ordering.

|           | Parts     | Labor | Sub Total | Haz Ma |
|-----------|-----------|-------|-----------|--------|
| Invoice   | 639.74    | 0.00  | 639.74    | 0.0    |
| Estimate  | 7.10      | 0.00  | 7.10      | 0.0    |
| Convert t | o Invoice | Parts | Ordering  |        |

- 13. The Parts Ordering Estimate window will display. Click **Price Check** to perform a cost check of all parts on the order.

  Price Check Urder Parts
- 14. If your preferred dealership does not have the part in stock, click the **Select Alternate Locations** button and then select a new location to order the parts from.

| ORIG         5171144AE         NAFFLE BODY SEAL C.PL.,         DCX         0 Jarry GMC         Name         12.6           ALT         5171144AE         BAFFLE BODY SEAL C.PL.,         DCX         7 amy company         None         12.6           ALT         5171144AE         BAFFLE BODY SEAL C.PL.,         DCX         5 CHOSS BOADS CHRYSLER         None         12.6           ALT         5171144AE         BAFFLE BODY SEAL C.PL.,         DCX         4 RPL Dav         None         12.6           ALT         5171144AE         BAFFLE BODY SEAL C.PL.,         DCX         4 RPL Dav         None         12.6           ALT         5171144AE         BAFFLE BODY SEAL C.PL.,         DCX         5 Laura's Repairink         None         12.6           ALT         5171144AE         BAFFLE BODY SEAL C.PL.,         DCX         0 Regional Auto Sales         None         12.6           ALT         5171144AE         BAFFLE BODY SEAL C.PL.,         DCX         0 Regional Auto Sales         None         12.6           ALT         5171144AE         BAFFLE BODY SEAL C.PL.,         DCX         4 Mathews Ford Inc.         None         12.6 | L Statu | Part No.  | Description            | MigCode | Qty Avail | Location             | Availability | Cost   |
|----------------------------------------------------------------------------------------------------|---------|-----------|------------------------|---------|-----------|----------------------|--------------|--------|
| ALT         5171144AE         BAFFLE BODY SEAL         C-PL         DCX         7 any company         None         12.6           ALT         5171144AE         BAFFLE BODY SEAL         C-PL         DCX         5         CROSS ROADS CNRYSLER         None         12.6           ALT         5171144AE         BAFFLE BODY SEAL         C-PL         DCX         4         RPL-Dev         None         12.6           ALT         5171144AE         BAFFLE BODY SEAL         C-PL         DCX         4         RPL-Dev         None         12.6           ALT         5171144AE         BAFFLE BODY SEAL         C-PL         DCX         5         Laura's RepairLink         None         12.6           ALT         5171144AE         BAFFLE BODY SEAL         C-PL         DCX         0         Regional Auto Sales         None         12.6           ALT         5171144AE         BAFFLE BODY SEAL         C-PL         DCX         4         Mathews Ford Inc         None         12.60                                                                                                    | ORIG    | 5171144AE | BAFFLE BODY SEAL C-PI. | DCX     | 0         | Jerry GMC            | None         | \$2.68 |
| ALT         5171144AE         BAFFLE         BODY SEAL         C-PL         DCX         51         CROSS         ROADS CHRYSLER         None         12.03           ALT         5171144AE         BAFFLE         BODY SEAL         C-PL         DCX         4         RPL Dev         None         12.03           ALT         5171144AE         BAFFLE         BODY SEAL         C-PL         DCX         5         Laura's         RepairLink         None         12.03           ALT         5171144AE         BAFFLE         BODY SEAL         C-PL         DCX         0         Regional Auto         Sales         None         12.04           ALT         5171144AE         BAFFLE         BODY SEAL         C-PL         DCX         0         Regional Auto         Sales         None         12.04           ALT         5171144AE         BAFFLE         BODY SEAL         C-PL         DCX         0         Regional Auto         Sales         None         12.04                                                                                                    | ALT     | 5171144AE | BAFFLE BODY SEAL C-PI. | DCX     | 7         | amy company          | None         | \$2.68 |
| ALT         517114AE         BAFFLE         BODY SEAL         C-PL         DCX         4         RPL Dev         None         \$2.61           ALT         517114AE         BAFFLE         BODY SEAL         C-PL         DCX         5         Laura's RepairLink         None         \$2.61           ALT         5171144AE         BAFFLE         BODY SEAL         C-PL         DCX         0         Regional Auto Sales         None         \$2.61           ALT         5171144AE         BAFFLE         BODY SEAL         C-PL         DCX         0         Regional Auto Sales         None         \$2.61           ALT         5171144AE         BAFFLE         BODY SEAL         C-PL         DCX         4         Mathews Ford Inc         None         \$2.61                                                                                                    | ALT     | 5171144AE | BAFFLE BODY SEAL C-PI. | DCX     | 5         | CROSS ROADS CHRYSLER | None         | \$2.68 |
| ALT     5171144AE     BAFFLE BODY SEAL C-PI     DCX     5     Laura's RepairLink     None     \$2.6       ALT     5171144AE     BAFFLE BODY SEAL C-PI     DCX     0     Regional Auto Sales     None     \$2.6       ALT     5171144AE     BAFFLE BODY SEAL C-PI     DCX     0     Regional Auto Sales     None     \$2.6       ALT     5171144AE     BAFFLE BODY SEAL C-PI     DCX     4     Mathews Ford Inc     None     \$2.6                                                                                                    | ALT     | 5171144AE | BAFFLE BODY SEAL C-PI. | DCX     | 4         | RPL Dev              | None         | \$2.68 |
| ALT         ST71144AE         BAFFLE         BDDY SEAL         C-PL         DCX         0         Regional Auto Sales         None         \$2.6           ALT         S171144AE         BAFFLE         BODY SEAL         C-PL         DCX         4         Mathews Ford Inc.         None         \$2.6                                                                                                    | ALT     | 5171144AE | BAFFLE BODY SEAL C-PI. | DCX     | 5         | Laura's RepairLink   | None         | \$2.68 |
| ALT 5171144AE BAFFLE BODY SEAL C-PL DCX 4 Mathews Ford Inc None \$2.60                                                                                                    | ALT     | 5171144AE | BAFFLE BODY SEAL C-PI. | DCX     | 0         | Regional Auto Sales  | None         | \$2.68 |
|                                                                                                    | ALT     | 5171144AE | BAFFLE BODY SEAL C-PI. | DCX     | 4         | Mathews Ford Inc     | None         | \$2.68 |
| ( ) · · · · · · · · · · · · · · · · · ·                                                                                                    |         |           |                        | н       | Ē.        |                      | 1            | ,      |

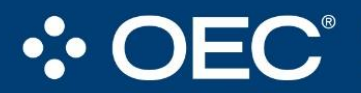

## Right Part. Right Place. Right Time.

4205 Highlander Parkway, Richfield, OH 44286 | 1.888.776.5792 | OEConnection.com

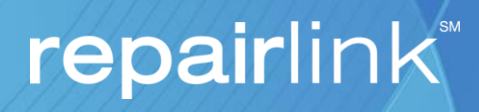

**15.** Order information will refresh and the **Order Parts** button will now be active. Click the button to complete the order.

| Order Message |             |                         |
|---------------|-------------|-------------------------|
|               |             | Select memate Locations |
| Price Check   | Order Parts |                         |

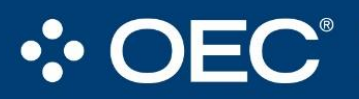